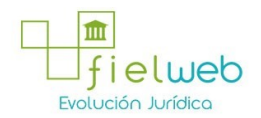

#### Edición Especial No.244 , 16 de Enero 2015

#### Normativa: Vigente

Última Reforma: Resolución SENAE-DGN-2014-0438-RE (Edición Especial del Registro Oficial 244, 16-I-2015)

#### RESOLUCIÓN No. SENAE-DGN-2014-0438-RE

# (SE EXPIDE EL PROCEDIMIENTO DOCUMENTADO DENOMINADO SENAE-ISEE-2-3- 077-V1 INSTRUCTIVO DE SISTEMAS PARA EL REGISTRO DE LA SOLICITUD DE SALIDA PARA MERCANCÍAS NO EXPORTADAS)

SERVICIO NACIONAL DE ADUANA DEL ECUADOR

Guayaquil, 10 de julio de 2014

## DIRECCIÓN GENERAL

## Considerando:

Que <u>el numeral 3 del artículo 225 de la Constitución de la República del Ecuador</u> expresamente señala que son entidades del Sector Público, los organismos y entidades creados por la Constitución o la ley para el ejercicio de la potestad estatal, para la prestación de servicios públicos o para desarrollar actividades económicas asumidas por el Estado.

Que <u>el artículo 227 de la Constitución de la República del Ecuador</u> señala que la administración pública constituye un servicio a la colectividad que se rige por los principios de eficacia, eficiencia, calidad, jerarquía, desconcentración, descentralización, coordinación, participación, planificación, transparencia y evaluación.

Que en el Capítulo I, Naturaleza y Atribuciones, Título IV de la Administración Aduanera, regulado en el Código Orgánico de la Producción, Comercio e Inversiones, publicado en el Suplemento del Registro Oficial No. 351 del 29 de diciembre de 2010, se señala: "El servicio de aduana es una potestad pública que ejerce el Estado, a través del Servicio Nacional de Aduana del Ecuador, sin perjuicio del ejercicio de atribuciones por parte de sus delegatarios debidamente autorizados y de la coordinación o cooperación de otras entidades u órganos del sector público, con sujeción al presente cuerpo legal, sus reglamentos, manuales de operación y procedimientos, y demás normas aplicables...".

Que, de conformidad a las competencias y atribuciones que tiene el Director General del Servicio Nacional de Aduana del Ecuador, se encuentra determinado en el literal 1) del Art. 216 del Código Orgánico de la Producción, Comercio e Inversiones, "... 1. Expedir, mediante resolución los reglamentos, manuales, instructivos, oficios circulares necesarios para la aplicación de aspectos operativos, administrativos, procedimentales, de valoración en aduana y para la creación, supresión y regulación de las tasas por servicios aduaneros, así como las regulaciones necesarias para el buen funcionamiento de la administración aduanera y aquellos aspectos operativos no contemplados en este Código y su reglamento..."

Que, mediante Decreto Ejecutivo No. 934, de fecha 10 de noviembre del 2011, el Econ. Xavier Cárdenas Moncayo, fue designado Director General del Servicio Nacional de

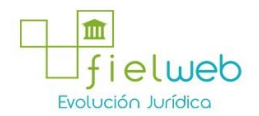

Aduana del Ecuador, de conformidad con lo establecido en el artículo 215 del Código Orgánico de la Producción, Comercio e Inversiones; y el artículo 11, literal d) del Estatuto del Régimen Jurídico y Administrativo de la Función Ejecutiva En tal virtud, el Director General del

Servicio Nacional de Aduana del Ecuador, en ejercicio de la atribución y competencia dispuesta en el literal l) del artículo 216 del Código Orgánico de la Producción, Comercio e Inversiones, publicado en el Suplemento del Registro Oficial No. 351 del 29 de diciembre de 2010.

#### Resuelve:

**Primero.-** Expedir el procedimiento documentado denominado: "SENAE-ISEE-2-3-077-V1 INSTRUCTIVO DE SISTEMAS PARA EL REGISTRO DE LA SOLICITUD DE SALIDA PARA MERCANCÍAS NO EXPORTADAS".

## DISPOSICIÓN FINAL

Notifíquese del contenido de la presente Resolución a las Subdirecciones Generales, Direcciones Nacionales, Direcciones Distritales del Servicio Nacional de Aduana del Ecuador.

Publíquese en la Página Web del Servicio Nacional de Aduana del Ecuador y encárguese a la Dirección de Secretaría General del Servicio Nacional de Aduana del Ecuador el formalizar las diligencias necesarias para la publicación de la presente resolución junto con el referido procedimiento documentado denominado: "SENAE-ISEE-2-3-077-V1 INSTRUCTIVO DE SISTEMAS PARA EL REGISTRO DE LA SOLICITUD DE SALIDA PARA MERCANCÍAS NO EXPORTADAS" en el Registro Oficial.

La presente Resolución entrará en vigencia a partir de su suscripción, sin perjuicio de su publicación en el Registro Oficial.

Dado y firmado en el Despacho Principal de la Dirección General del Servicio Nacional de Aduana del Ecuador, en la ciudad de Santiago de Guayaquil.

SENAE-ISEE-2-3-077-V1

INSTRUCTIVO DE SISTEMAS PARA EL REGISTRO DE LA SOLICITUD DE SALIDA PARA MERCANCÍAS NO EXPORTADAS

#### JUNIO 2014

HOJA DE RESUMEN

| Descripción de                                                       | documento:                                                            | State of the second second                                                                                | Statement and and and and and and and and and and                                    |
|----------------------------------------------------------------------|-----------------------------------------------------------------------|----------------------------------------------------------------------------------------------------|--------------------------------------------------------------------------------------|
| Instructivo de Sis                                                   | stemas para Solicitud                                                 | de salida para mercancías no expor                                                                        | rtadas.                                                                              |
| Objetivo:                                                            |                                                                       |                                                                                                    |                                                                                      |
| Describir en fo:<br>mercancias no e<br>Ecuador, denom<br>Exportadas. | rma secuencial las ta<br>exportadas a través d<br>ninado Ecuapass, op | areas para agilitar el registro de<br>el sistema informático del Servic<br>oción Registro de Solicitud de | la solicitud de salida para<br>io Nacional de Aduana de<br>Salida para Mercancías no |
| Elaboración / I                                                      | Revisión / Aprobaci                                                   | ón: William - Mar - Marca                                                                                 | Children (the Children                                                               |
| Nombre / Carg                                                        | o / Firma / Fecha                                                     | Área                                                                                                    | Acción                                                                               |
| × Rotaine                                                            | Totos 12.014                                                          | Dirección Nacional de Mejora<br>Continua y Tecnologías de la<br>Información                               | Elaboración                                                                          |
| ×                                                                    | 10/06/2014                                                            | Dirección Nacional de Mejora<br>Continua y Tecnologías de la<br>Información                               | Revisión                                                                             |
|                                                                      | _ LV.<br>23.06.2014                                                   | Dirección Nacional de Mejora<br>Continua y Tecnologías de la<br>Información                               | Aprobación                                                                           |
| Actualizaciones                                                      | / Revisiones / Mor                                                    | dificaciones:                                                                                             | the state in                                                                         |
| Versión                                                              | Fecha                                                                 | Razón                                                                                                    | Responsable                                                                          |
| 1 1 2 4                                                              | Junio 2014                                                            | Versión Inicial                                                                                           | Ing. Patricia Coronado D.                                                            |

ÍNDICE

1. OBJETIVO

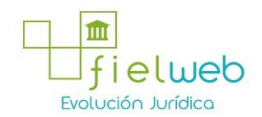

- 2. ALCANCE
- 3. RESPONSABILIDAD
- 4. CONSIDERACIONES GENERALES
- 5. PROCEDIMIENTO
- 6. ANEXOS

### 1. OBJETIVO

Describir en forma secuencial las tareas para agilitar el registro de la solicitud de salida para mercancías no exportadas a través del sistema informático del Servicio Nacional de Aduana del Ecuador, denominado Ecuapass, opción Registro de Solicitud de Salida para Mercancías no Exportadas.

## 2. ALCANCE

Está dirigido a los depósitos temporales, las navieras, aerolíneas y consolidadoras.

## 3. RESPONSABILIDAD

Es responsabilidad de la Dirección Nacional de Mejora Continua y Tecnología de la Información la actualización del presente instructivo.

**3.1.** La aplicación, cumplimiento y realización de lo descrito en el presente documento, es responsabilidad de los depósitos temporales, las navieras, aerolíneas y consolidadoras.

**3.2.** La realización de mejoramiento, cambios solicitados y gestionados por los distritos, le corresponde a la Dirección Nacional de Mejora Continua y Tecnologías de la Información para su aprobación y difusión.

## 4. CONSIDERACIONES GENERALES

**4.1.** Con el objeto de que se apliquen los términos de manera correcta, se entiende lo siguiente:

4.1.1. Usuario: depósitos temporales, las navieras, aerolíneas y consolidadoras.

4.1.2. MRN-Manifest Reference Number: Número de referencia del manifiesto de carga.

**4.1.3. MSN-Número Secuencial de Máster:** Número secuencial del número de documento de transporte máster que registra la naviera, aerolínea, en el sistema informático "Ecuapass".

**4.1.4. HSN-Número Secuencial de Hijo:** Número secuencial del Documento de transporte House que registra la Consolidadora, Correos del Ecuador, Couriers de carga en el sistema informático "Ecuapass".

4.1.5. Número de Carga: Identificación de las mercancías conformado por el MRN + MSN + HSN.

4.2. Para efecto de funcionalidad, se deben considerar los siguientes criterios:

**4.2.1.** Se debe ingresar información en todos los campos obligatorios, los cuales se encuentran marcados con un asterisco de color rojo (\*); caso contrario el sistema no permite continuar con las acciones del registro, modificación o guardado temporal de información.

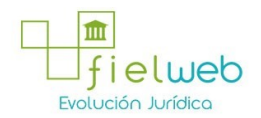

## 5. PROCEDIMIENTO

**5.1.** Acceda al navegador de Internet, registre la dirección <u>https://portal.aduana.gob.ec/</u>, visualice el portal externo Ecuapass e ingrese con su usuario y contraseña.

**5.2.** Seleccione el menú principal "Trámites operativos", sub-menú "Elaboración de e-Doc. Operativo" y luego haga clic en "Formulario de solicitud categoría".

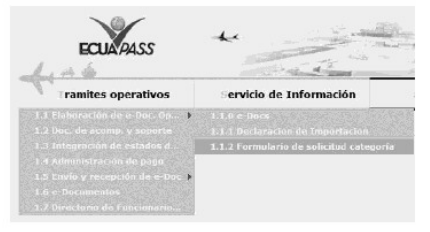

5.3. En el detalle de la opción se presentan 2 pestañas que incluyen los documentos electrónicos. Se procede a dar clic en la pestaña **"Cargas"**.

Formulario de solicitud categoría Despacho Aduanero Cargas

5.4. Los documentos electrónicos que se presentan se encuentran categorizados como "Importación" y "Exportación", para lo cual el usuario selecciona en la sección de "Exportación" el formulario <u>"Registro de Solicitud de Salida para Mercancías no Exportadas".</u>

| E                                                                                    |             |
|--------------------------------------------------------------------------------------|-------------|
| Exportation                                                                          |             |
| Registro de Informe de Salida                                                        | Seleccionar |
| Consulta General de Salidas de Medios de Transporte                                  | Seleccionar |
| Registro de Solicitud de Salida para Mercancias no Exportadas                        | Seleccionar |
| Consulta de Estado de Solicitud de Salida de Mercancías no Exportadas                | Seleccionar |
| Estado de registro de orden de salida                                                | Seleccionar |
| Consulta de Plan de Inspección de Solicitud de Salida de Mercancias no<br>Exportadas | Seleccionar |
| Consulta General de Salida de Medios de Transporte (Terrestre)                       | Seleccionar |
| Información del Proceso de Carga de Exportación                                      | Seleccionar |
|                                                                                      |             |

**5.5.** Luego de seleccionar los siguientes criterios de búsqueda para la Consulta de Solicitud de Salida de Mercancías no exportadas se presenta el detalle de consulta.

| * Período de Solicitud | Hay 27/18/2012 | 27/10/2012 II Tpo de Solicitud | Todo      | τ.           |
|------------------------|----------------|--------------------------------|-----------|--------------|
| Número de Solicitud    |                | * No. de Autorización de       | e Ingreso |              |
| Aduena de Solicitud    | Tado           | •                              |           | 2 ConsultarP |

- Período de Solicitud
- Tipo de Solicitud
- Número de Solicitud
- Aduana de Solicitud
- No. de Autorización de Ingreso:
- Código de Distrito (3) + Año(4) + Código de Régimen (2) + Número Secuencial (8)

**5.6.** Se presenta el resultado según los criterios al dar clic en el botón

luego de ingresar los criterios de búsqueda. El número de declaración de exportación es un criterio de búsqueda obligatorio.

 
 Estado de la larme
 Velocitada : el

 No
 Número de Selectud
 No de Autoricación de Tagresa
 Tago de Selectud
 Pecho de Selectud
 Estado de Selectud

 1
 010000020220400008
 0151001405104000
 Partia De Esclavada : 25/5ept/01211/59 MV
 Trebanierto

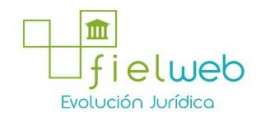

| 2 | 010100102012CR000025 | 02820134051084652 | FRUTA DE RECHAZO | 19/Sept/2012 D3:47 AM | Tratamiento |  |
|---|----------------------|-------------------|------------------|-----------------------|-------------|--|
| 3 | 010100102012CR000022 | 02020120191050522 | PRUTA DE RECHAZO | 18/S+pt/2012 08:41 AM | Tratamiento |  |
| 4 | 010100102012CR000015 | 01920128151084343 | FRUTA DE RECHAZO | 17/Sept/2012 09:50 AM | Tratamiento |  |
|   |                      |                   |                  |                       |             |  |

- No
- Número de Solicitud
- Tipo de Solicitud
- Carga no exportada
- Fruta de rechazo
- Fecha de Solicitud
- Estado de Solicitud
- Guardar provisoriamente
- Registrado
- Aprobado
- Tratamiento
- No aprobado
- Concluido de selección
- Asignada
- Completo

5.7. Se muestra la información detallada al dar clic en la lista.

| Ro, de Autorización de Ingreso      | 01920128191034343     | ۹ | * Aduana de Solicitud                       | GUAYAQUEL - A       | ERED |        |  |
|-------------------------------------|-----------------------|---|---------------------------------------------|---------------------|------|--------|--|
| * Tatel Peso Bruto Engreseda        | 460.11                |   | * Total de Cantidad de Bultos<br>Totoesados |                     |      |        |  |
| Total de Contenadores<br>Inoresados | 6                     |   |                                             |                     |      |        |  |
| Número de Solicitud                 | 010100102012CR000015P |   | Fecha de Solicitud                          | 17/09/2012 09:50 AM |      |        |  |
| * Tipo de Solicitud                 | FRUTA DE RECHAZO      |   | * Fecha Estimada de Operacion               | 18/09/2012          | 1    | 1 : 11 |  |
|                                     | DP3DF                 |   |                                             |                     |      |        |  |

- No. de Autorización de Ingreso
- Aduana de Solicitud
- Total Peso Bruto Ingresado
- Total de Cantidad de Bultos Ingresados
- Total de Contenedores Ingresados
- Número de Solicitud
- Fecha de Solicitud
- Tipo de Solicitud: Tipo de solicitud (Ver arriba)

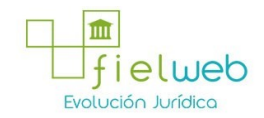

- Fecha Estimada de Operación : dd/mm/aaaa -hh/mm am o pm
- Motivo de Solicitud

5.8. Se muestra la información de unidad de carga.

| Contenes                                                                                                    | for Caros Suelta                                                                           |                           |                                        |                                  |                       |                       |                       |      |
|----------------------------------------------------------------------------------------------------|--------------------------------------------------------------------------------------------|---------------------------|----------------------------------------|----------------------------------|-----------------------|-----------------------|-----------------------|------|
| NO                                                                                                    | Secuencia                                                                                  | No. de Unidad de<br>Earga | Tipo y Tamaño de la<br>Unidad de Cargo | Peso Bruto Estimado<br>de Salida | Precinto o<br>Sello 1 | Precinto o<br>Sello 2 | Precinto o<br>Sello 3 |      |
| 1                                                                                                    | 1                                                                                          | 1                         | 40 PT IL CONTAINER (CL                 | . 1                              | 1                     | 1                     |                       |      |
|                                                                                                    |                                                                                            |                           |                                        |                                  |                       |                       |                       |      |
|                                                                                                    |                                                                                            |                           |                                        |                                  |                       |                       |                       |      |
|                                                                                                    |                                                                                            |                           |                                        |                                  |                       |                       |                       |      |
|                                                                                                    |                                                                                            |                           |                                        |                                  |                       |                       |                       |      |
|                                                                                                    |                                                                                            |                           |                                        |                                  |                       |                       |                       |      |
|                                                                                                    |                                                                                            |                           |                                        |                                  |                       |                       |                       |      |
|                                                                                                    |                                                                                            |                           |                                        |                                  |                       |                       |                       |      |
|                                                                                                    |                                                                                            |                           |                                        |                                  |                       |                       |                       |      |
| -                                                                                                    |                                                                                            |                           |                                        |                                  |                       |                       |                       |      |
| • Secuenc                                                                                                    |                                                                                            |                           |                                        |                                  |                       |                       | 1                     | n.   |
| • Secuenc<br>• No. de L                                                                                                    | la<br>nidad de Carga                                                                       |                           |                                        |                                  |                       |                       | l<br>I                | 1.   |
| • I<br>• Secuenc<br>• No. de L<br>• Tipo y T                                                                                    | ia<br>nidad de Corgo<br>emalfo de la Unidad de                                             | - Selector                |                                        |                                  | (v)                   |                       | 1                     | 1.   |
| <ul> <li>Secuence</li> <li>No. de L</li> <li>Tipo y T<br/>Caros</li> <li>Description</li> </ul>                                 | ia<br>nidad de Cerga<br>smaño de la Unidad de<br>ien de la Cerga                           | Seleccon                  |                                        |                                  |                       |                       | 12 14.<br>1           |      |
| Secuence     No. de L     Tipo y T     Caros     Descrips     Pess Bn                                                           | ia<br>nidad de Carga<br>smalfo de la Unidad de<br>ion de la Carga<br>to Estimado de Solida | - Saleccon                |                                        |                                  | (x)                   |                       |                       | 0.00 |
| <ul> <li>Secuence</li> <li>No. de L</li> <li>Tipo y T<br/>Caros</li> <li>Descrips</li> <li>Pess Bn</li> <li>Precinto</li> </ul> | ia<br>nidad de Cargo<br>smaño de la Unidad de<br>ion de la Carga<br>o Sello 1.             | - Selector                |                                        | Presento o Sello 2               | y)                    |                       | 1                     | 0.00 |

- Secuencia
- No. de Unidad de Carga
- Tipo y Tamaño de la Unidad de Carga
- Descripción de la Carga
- Peso Bruto Estimado de Salida
- Precinto o Sello 1
- Precinto o Sello 2
- Precinto o Sello 3
- Precinto o Sello 4
- Embalaje
- Cantidad de Bultos de Salida
- Se muestra el siguiente mensaje cuando no existe el archivo consultado.

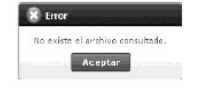

5.9. Se envía la solicitud de carga no exportada luego de registrar o modificar.

| * No. de Autorización de Ingreso                                    |           | ٩,   | * Aduana de Solicitud                        | Selecciot  |   |
|---------------------------------------------------------------------|-----------|------|----------------------------------------------|------------|---|
| Total Peso Bruto Ingresado     Total de Contenedores     Ingresados |           | 0.10 | * Total de Cantidad de Bultos<br>Ina resados |            | - |
| Número de Solicitud                                                 |           |      | Fecha de Solicitud                           |            |   |
| * Tipo de Solicitud                                                 | Seleccion |      | * Fecha Getimada de Operacion                | Ш : @ АНС! | м |
| * mativa de Solicitud                                               |           |      |                                              |            |   |

- No. de Autorización de Ingreso
- Aduana de Solicitud
- Total Peso Bruto Ingresado
- Total de Cantidad de Bultos Ingresados

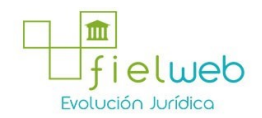

- Total de Contenedores Ingresados
- Número de Solicitud
- Fecha de Solicitud
- Tipo de Solicitud
- Fecha Estimada de Operación : dd/mm/aaaa -hh/mm am o pm
- Motivo de Solicitud
- 5.10. Se registra la información de unidad de carga.

| No Secuencia                                                                                                    | No. de Unidad de<br>Carga | Tipo y Tamaña de la |                                  |                       |                       |                       |      |
|----------------------------------------------------------------------------------------------------|---------------------------|---------------------|----------------------------------|-----------------------|-----------------------|-----------------------|------|
|                                                                                                    |                           | Unidad de Carga     | Peso Bruta Estimado<br>de Salida | Precinto o<br>Sello 1 | Precinta o<br>Sello 2 | Precinte o<br>Sello 3 |      |
|                                                                                                    |                           |                     |                                  |                       |                       |                       |      |
| ۹                                                                                                    |                           |                     |                                  |                       | -16/14/2010           |                       |      |
| Provincia I                                                                                                    |                           |                     |                                  |                       |                       |                       | •    |
| Secuencia                                                                                                    |                           |                     |                                  |                       |                       |                       | ,    |
| Secuencia<br>No. de Unidad de Carga<br>Tipo γ Tamaño de la Unidad de<br>Caroa                                                                                   | Seleccisn                 |                     |                                  | v                     |                       |                       | ,    |
| Secuencia<br>No. de Unidad de Carga<br>Tipo y Tamaño de la Unidad de<br>Caroa<br>Descripcion de la Cerga                                                        | Seleccien                 |                     |                                  |                       |                       |                       | •    |
| Secuencia<br>No. de Unidad de Carga<br>Tipo y Tamaño de la Unidad de<br>Carga<br>Descripcion de la Cerga<br>Pesa Bruto Estimado de Salida                       | Seleccin                  |                     |                                  | v                     |                       |                       | 0.10 |
| Secuencia<br>No, de Unidad de Cargo<br>Tipo y Tamaño de la Unidad de<br>Caroa<br>Descripcion de la Cargo<br>Pesa Bruto Estimado de Salida<br>Precinta o Sallo 1 | Seleccien                 |                     | Precinta e Sello 2               |                       |                       |                       | 0.30 |

- Secuencia
- No. de Unidad de Carga
- Tipo y Tamaño de la Unidad de Carga
- Descripción de la Carga
- Peso Bruto Estimado de Salida
- Precinto o Sello 1
- Precinto o Sello 2
- Precinto o Sello 3
- Precinto o Sello 4

| Detalle de Solicitud de Salida      |           |                                 |                               |
|-------------------------------------|-----------|---------------------------------|-------------------------------|
| Contenedor Carga Suelta             |           |                                 |                               |
| No Número de Mercancia<br>Ingresoda | Embalajo  | Cantidad de Sultee de<br>Solida | Peso Bruto Estimado de Salida |
|                                     |           |                                 |                               |
|                                     |           |                                 |                               |
|                                     |           |                                 |                               |
|                                     |           |                                 |                               |
|                                     |           |                                 |                               |
|                                     |           |                                 |                               |
|                                     |           |                                 |                               |
| * Securncia                         |           |                                 |                               |
| * Embalage                          | Selection |                                 |                               |
| * Descripcion de la Carps           |           |                                 |                               |
| * Cantidad de Bultos de Salida      |           |                                 | 0                             |
| * Pazo Bruto Ectimado de Salida     |           |                                 | 0.00                          |
|                                     |           |                                 | Agregar Hothcar Showar        |

- Secuencia
- Embalaje

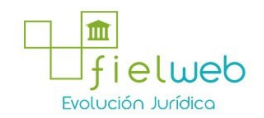

- Descripción de la Carga
- Cantidad de Bultos de Salida
- Peso Bruto Estimado de Salida
- 5.11. Se registra el archivo adjunto.

| 6.82 | Nombre del Archivo | Tamaño del | Nombre de Documento | Descripción de Documento | Archivo |
|------|--------------------|------------|---------------------|--------------------------|---------|
|      |                    |            |                     |                          |         |
|      |                    |            |                     |                          |         |
|      |                    |            |                     |                          |         |
|      |                    |            |                     |                          |         |
|      |                    |            |                     |                          |         |
| Main | the de Proposition |            | Deter               | teate de Consente        |         |

- Nombre del Archivo
- Tamaño del Archivo
- Nombre de Documento
- Descripción de Documento
- Archivo

5.12. Se registra la información ingresada dando clic en el botón  $^{\textbf{Registrar}}$  .

**5.13.** Se modifica la información guardada temporalmente al dar clic en el botón **Modificar** 

5.14. Se elimina la información guardada temporalmente al dar clic en el botón Eliminar

5.15. Se muestra la información de unidad de carga al dar clic en el botón

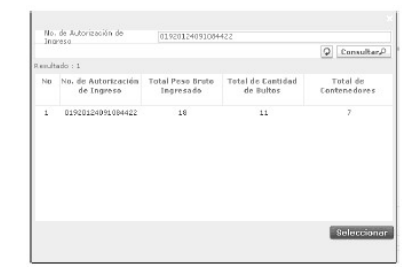

• No.

- No. de Autorización de Ingreso
- Total Peso Bruto Ingresado
- Total de Cantidad de Bultos
- Total de Contenedores

5.16. Se muestran los siguientes mensajes al momento de registrar.

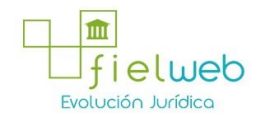

| 🗊 Información                                                                   |
|---------------------------------------------------------------------------------|
| Está eliminado 000.00000000000000.                                              |
| 😫 Error                                                                         |
| Error en la operación.                                                          |
| Aceptar meteorem                                                                |
| 1 Informatión                                                                   |
| Está modificado 0000000000000000                                                |
| Aceptor                                                                         |
| 👔 Información                                                                   |
| Está registrado 000000000000000000000000000000000000                            |
| 👔 Información                                                                   |
| XX debe ser mayor a XXX.                                                        |
| Aceptar and an                                                                  |
| S Error                                                                         |
| Por favor samble y agregue una o más infomación XX.                             |
| 8 Error                                                                         |
| Hay filas repetidas.<br>Ingrese de nuevo.                                       |
| Aceptar                                                                         |
| _                                                                               |
| X Error                                                                         |
| XX debe ser posterior a la fecha actual.                                        |
| Aceptar                                                                         |
| 😫 Error                                                                         |
| No esta autorizado para esta operación.                                         |
| Aceptar                                                                         |
| 🕱 Error                                                                         |
| El declarante de declaración de exportación y el<br>solicitante son diferentes. |
| Aceptar                                                                         |

# 6. ANEXOS

No hay anexos.

## FUENTES DE LA PRESENTE EDICIÓN DE LA RESOLUCIÓN QUE SE EXPIDE EL PROCEDIMIENTO DOCUMENTADO DENOMINADO SENAE-ISEE-2-3- 077-V1 INSTRUCTIVO DE SISTEMAS PARA EL REGISTRO DE LA SOLICITUD DE SALIDA PARA MERCANCÍAS NO EXPORTADAS

1.- Resolución SENAE-DGN-2014-0438-RE (Edición Especial del Registro Oficial 244, 16-I-2015).